# DOWNLOAD & REGISTRATION APP & WEB

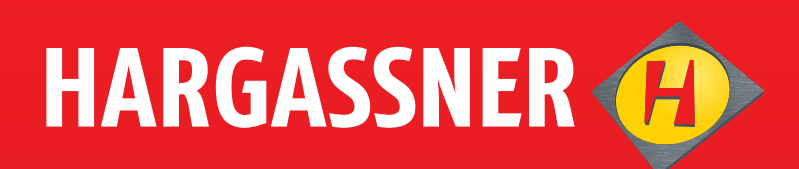

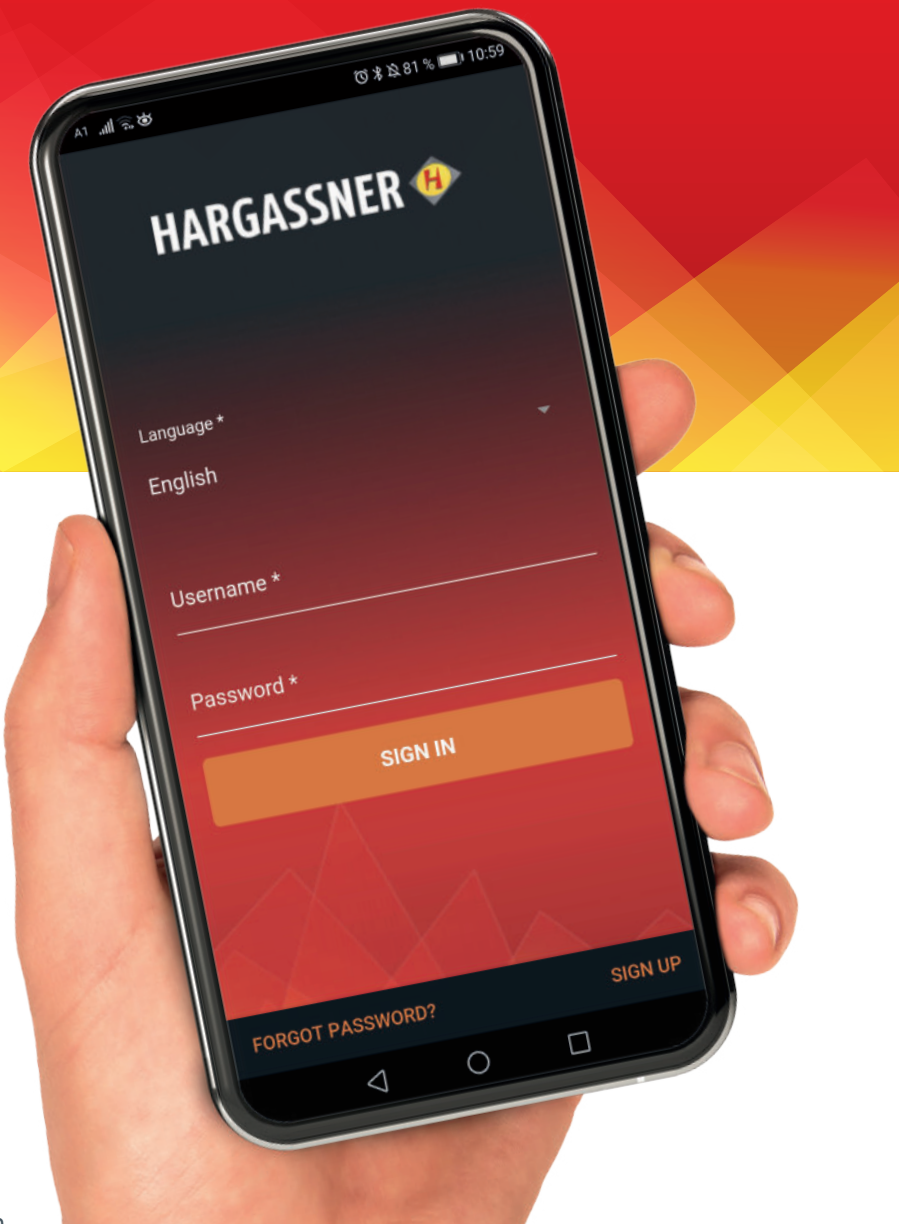

www.hargassner.com

# DOWNLOAD

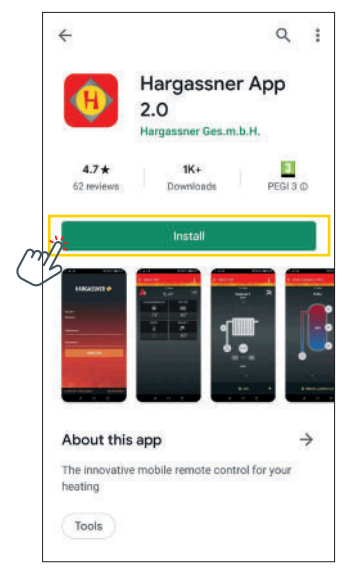

#### DOWNLOAD

Download the Hargassner APP easily and free of charge to your Smartphone or Tablet: Type "Hargassner" in the search field of your APP STORE. By clicking on the magnifying glass the Hargassner APP will be filtered out automatically. First click on the APP and then on "Install".

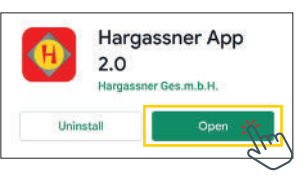

If the APP has been downloaded successfully, click "Open" to run the APP. Depending on your smartphone model, a shortcut will be created on the start screen of your phone after downloading the APP. Click on the icon to open the APP.

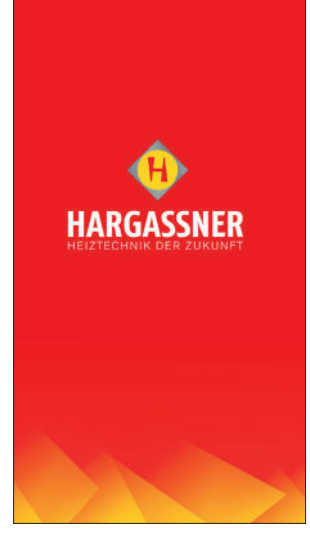

#### **START IMAGE**

After opening the APP, you will see the start image. This will automatically redirect you to the login page. After you have logged in once, you do not have to enter your login data again.

#### HARGASSNER 🤨

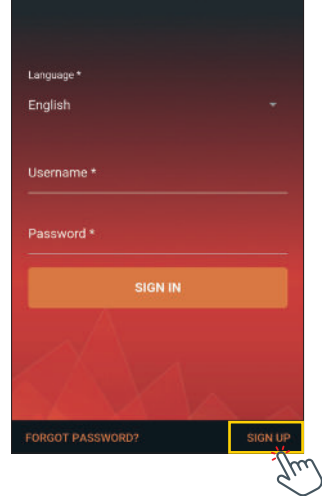

## **APPLICATION FORM**

If you are logging in to the APP for the first time, you need to register first. To do this, click on **"SIGN UP"** at the bottom right of the screen. You will be forwarded to the next step.

# REGISTRATION

| Hargassners terms and co |               |
|--------------------------|---------------|
| Confirm Password *       | i)<br>reality |
| Password *               | i             |
| Confirm Email *          |               |
| Email *                  |               |
| Country *                |               |
| Last Name *              |               |
| Sign Up                  |               |

## SIGN UP

To register, enter your first & last name, country, email address and a secure password.

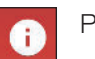

Press "i" to display password selection information.

Please confirm the Hargassner General Terms and Conditions.

SIGN UP

Afterwards you are able to register. This may take a few seconds.

| HARGASSNER 🚸          |   |  |
|-----------------------|---|--|
|                       |   |  |
| Language *            |   |  |
| English               |   |  |
| Usemame *             |   |  |
| max.mustermann@gmx.at |   |  |
| Password *            |   |  |
|                       | 0 |  |
| SIGN IN               |   |  |
|                       |   |  |
|                       |   |  |
| X X V                 |   |  |

#### **APPLICATION FORM**

After you have registered successfully, you will be automatically forwarded to the registration form. Enter your previously entered e-mail address and your chosen password and press "SIGN IN".

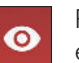

Press the eye icon to display your password. This makes it easier for you to enter your password.

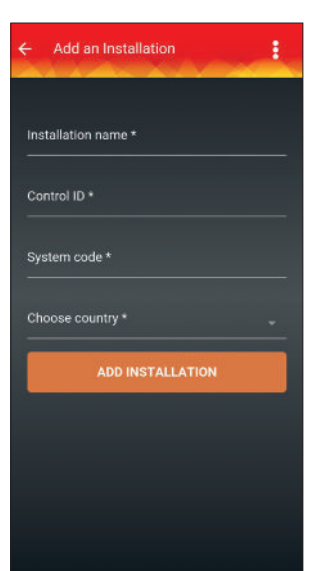

#### **REGISTER INSTALLATION**

To register your boiler, please enter an installation name as desired (e.g. "Boiler family Doe"), the serial number of your Internet gateway and the system code of the control unit. Then select your country and click on "ADD INSTALLATION". Afterwards you can start operating your Hargassner system.

| HARGASSNER                                         | grin Betreo<br>S/N : | iateway<br>CC                    |
|----------------------------------------------------|----------------------|----------------------------------|
| æ @                                                | ) 5V                 | DC / 500mA                       |
| W,26.08.20 14:24                                   | Info / Ser.No.       | HARGASSNER                       |
| Boller model<br>Commission No.<br>Software Version | ECO<br>V             | HK120 Janna<br>1 Coult<br>15.0k3 |

You can see the serial number of your Internet gateway on your Internet gateway.

To see the system code of the boiler, go to Information in the settings on your system display. Click the up arrow a few times. The system code is displayed here.

# **ADD PERSON** IN CHARGE

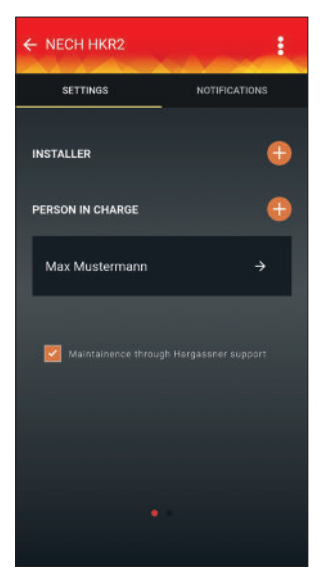

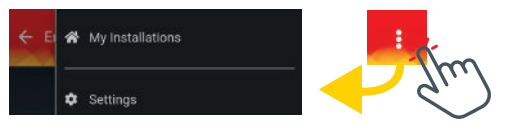

## **ADD PERSON IN CHARGE**

To change to the settings for a person in charge, click on the items shown in the upper right corner, then the menu will open. Select "SETTINGS" here.

Ð

Click on the + to add a person in charge for your installation.

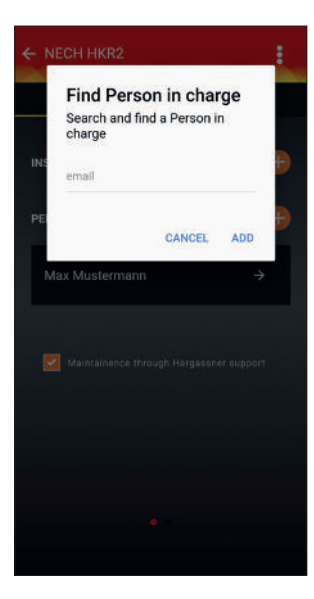

## **SEARCH FOR PERSON IN CHARGE**

Enter the e-mail address of the new person in charge and click "Add".

**Note:** To ensure that the APP is able to find your desired user, he must already be registered in the Hargassner APP. If this is not the case, your user must first carry out the items "DOWNLOAD", "REGISTRATION" and "REGISTRATION FORM" described above. Then the APP will find your user and add him automatically to your system.

# Installations Image: Constraint of the system EnAn Sandbox / HKR HKR2 SWY ABCDEFG → IGW. 01234567 → Nano 2 32 → SWY ABCDEFG 37 → IGW. 01234667 → IGW. 01234667 → Simulator HV →

## **OPERATING THE APP**

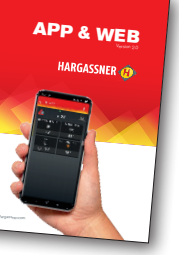

For details on the operation and functions of the APP, please refer to the brochure "APP & WEB".

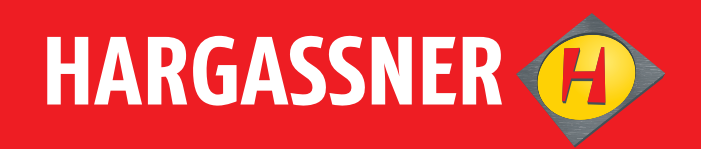

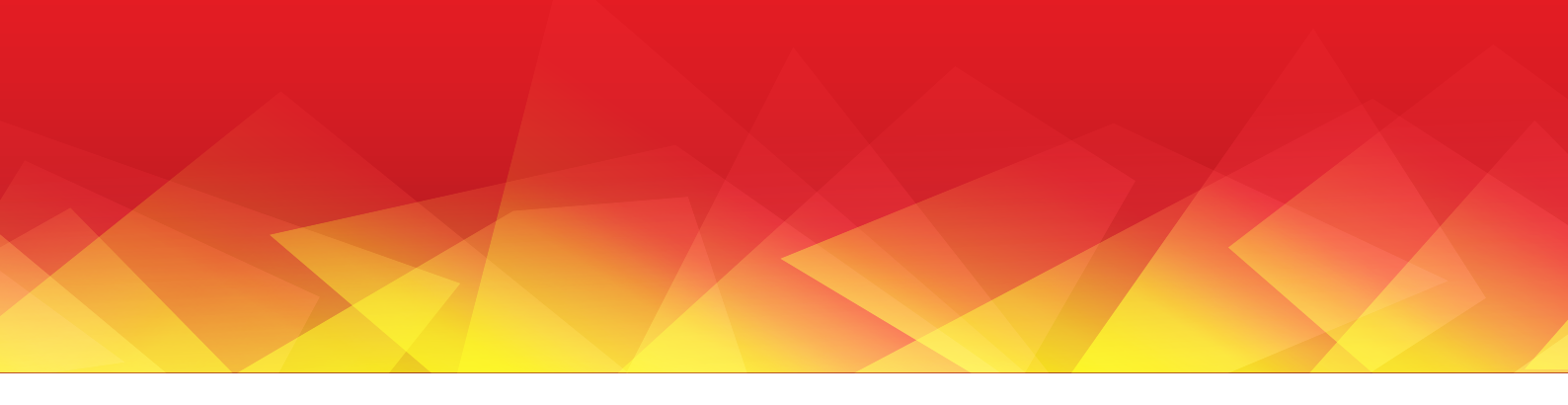

## Your expert for **PELLET- | WOOD LOG- | WOOD CHIP-**HEATING

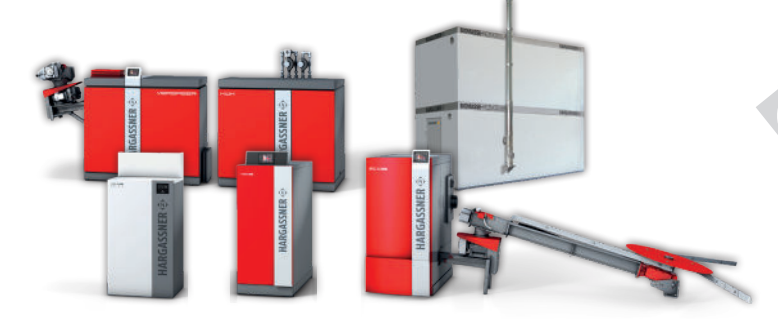

#### Hargassner product range:

Pellet Boilers, Wood Chip Boilers, Wood Log Boilers, Combi Boilers, Accumulators, Industrial Boilers 130-330 kW, Heating modules, Filling Auger, Heat & Power from wood KWK, Hot Air heating module Powerbox & Hydraulic Accessories

#### AUSTRIA

#### HARGASSNER Ges mbH Anton Hargassner Strasse 1 A-4952 Weng Tel. +43 (0) 77 23 / 52 74 Fax +43 (0) 77 23 / 52 74 - 5 office@hargassner.at www.hargassner.com

Your local dealer:

#### GERMANY

HARGASSNER DE GmbH Heraklithstraße 10a D-84359 Simbach/Inn Tel. +43 (0) 77 23 / 52 74

Fax +43 (0) 77 23 / 52 74 - 5

#### Hargassner worldwide

- North AmericaSouth America
- Japan
- New Zealand
- Australia
- and more...

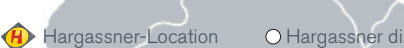

. . .